# Connection System SmartWire SWIRE-GW-MB

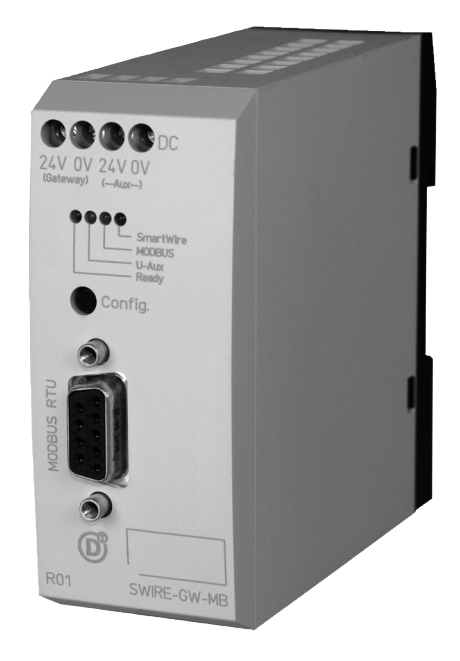

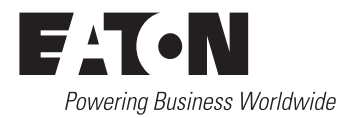

All brand and product names are trademarks or registered trademarks of the owner concerned.

#### **Emergency On Call Service**

Please call your local representative: <u>Eaton.eu/aftersales</u> or Hotline of the After Sales Service: +49 (0) 180 5 223822 (de, en) <u>AfterSalesEGBonn@eaton.com</u>

# **Original Operating Instructions**

The German-language edition of this document is the original operating manual.

#### Translation of the original operating manual

All editions of this document other than those in German language are translations of the original German manual.

1<sup>st</sup> published 2008, edition date 11/08, 2<sup>nd</sup> edition 07/09, See revision protocol in the "About this manual" chapter

© 2008 by Eaton Industries GmbH, 53105 Bonn

Production: René Wiegand Translation: globaldocs GmbH

All rights reserved, including those of the translation.

No part of this manual may be reproduced in any form (printed, photocopy, microfilm or any other process) or processed, duplicated or distributed by means of electronic systems without written permission of Eaton Industries GmbH, Bonn.

Subject to alteration without notice.

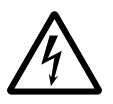

# Danger! Dangerous electrical voltage!

# Before commencing the installation

- Disconnect the power supply of the device.
- Ensure that devices cannot be accidentally restarted.
- Verify isolation from the supply.
- Earth and short circuit.
- Cover or enclose neighbouring units that are live.
- Follow the engineering instructions (IL/AWA) of the device concerned.
- Only suitably qualified personnel in accordance with EN 50110-1/-2 (VDE 0105 Part 100) may work on this device/system.
- Before installation and before touching the device ensure that you are free of electrostatic charge.
- The functional earth (FE) must be connected to the protective earth (PE) or to the potential equalisation. The system installer is responsible for implementing this connection.
- Connecting cables and signal lines should be installed so that inductive or capacitive interference does not impair the automation functions.
- Install automation devices and related operating elements in such a way that they are well protected against unintentional operation.

- Suitable safety hardware and software measures should be implemented for the I/O interface so that a line or wire breakage on the signal side does not result in undefined states in the automation devices.
- Ensure a reliable electrical isolation of the low voltage for the 24 volt supply. Only use power supply units complying with IEC 60364-4-41 (VDE 0100 Part 410) or HD 384.4.41 S2.
- Deviations of the mains voltage from the rated value must not exceed the tolerance limits given in the specifications, otherwise this may cause malfunction and dangerous operation.
- Emergency stop devices complying with IEC/EN 60204-1 must be effective in all operating modes of the automation devices. Unlatching the emergency-stop devices must not cause restart.
- Devices that are designed for mounting in housings or control cabinets must only be operated and controlled after they have been installed with the housing closed. Desktop or portable units must only be operated and controlled in enclosed housings.

- Measures should be taken to ensure the proper restart of programs interrupted after a voltage dip or failure. This should not cause dangerous operating states even for a short time. If necessary, emergencystop devices should be implemented.
- Wherever faults in the automation system may cause damage to persons or property, external measures must be implemented to ensure a safe operating state in the event of a fault or malfunction (for example, by means of separate limit switches, mechanical interlocks etc.).

# Contents

|   | About this manual                             | <b>3</b> |
|---|-----------------------------------------------|----------|
|   |                                               | 2        |
|   | Additional device manuals                     | 2        |
|   | Reading conventions                           | ر<br>۸   |
|   | Reading conventions                           | 4        |
| 1 | Gateway MODBUS RTU SWIRE-GW-MB                | 5        |
|   | System overview                               | 6        |
|   | Design of the SWIRE-GW-MB                     | 7        |
|   | Functional description                        | 7        |
|   | Example for SmartWire Module                  | 8        |
|   | <ul> <li>SmartWire module for DILM</li> </ul> | 8        |
|   | – SmartWire-I/O module                        | 9        |
| 2 | Installation                                  | 11       |
|   | MODBUS RTU station addresses and protocol     |          |
|   | parameters                                    | 11       |
|   | Connect SmartWire connection cable            | 13       |
|   | Connecting the power supply                   | 14       |
|   | Connecting MODBUS RTU                         | 16       |
|   | – Data transfer with RS232                    | 16       |
|   | <ul> <li>Data transfer with RS485</li> </ul>  | 17       |
|   | Terminating resistors                         | 19       |
|   | EMC-conformant wiring of the network          | 19       |
|   | Potential separation                          | 21       |
|   | Max. cable lengths                            | 21       |
| 3 | Commissioning                                 | 23       |
|   | Initial starting                              | 23       |
|   | Meaning of the status LEDs                    | 24       |
|   | – Ready-LED                                   | 24       |
|   | – U-Aux-LED                                   | 24       |
|   | <ul> <li>SmartWire LED</li> </ul>             | 25       |
|   | – MODBUS-RTU-LED                              | 25       |
|   |                                               |          |

| 4 | Operation through MODBUS RTU                                   | 27 |
|---|----------------------------------------------------------------|----|
|   | Incorporation in the field bus configuration                   | 27 |
|   | Data mapping of SmartWire stations                             | 28 |
|   | – Data diagram                                                 | 29 |
|   | <ul> <li>Abbreviated and full bit representation</li> </ul>    | 31 |
|   | <ul> <li>Control data areas</li> </ul>                         | 38 |
|   | <ul> <li>Check bits</li> </ul>                                 | 38 |
|   | – Life bits                                                    | 39 |
|   | <ul> <li>Status bits</li> </ul>                                | 39 |
|   | <ul> <li>Manufacturer and device ID of SmartWire</li> </ul>    |    |
|   | station                                                        | 40 |
|   | <ul> <li>Hardware and software version</li> </ul>              | 41 |
|   | <ul> <li>Number of SmartWire stations</li> </ul>               | 43 |
|   | <ul> <li>Setting the watchdog timer</li> </ul>                 | 43 |
|   | Access methods to the register areas                           | 44 |
|   | MODBUS-functions                                               | 45 |
|   | <ul> <li>Structure of a MODBUS message</li> </ul>              | 45 |
|   | <ul> <li>Write commands</li> </ul>                             | 46 |
|   | <ul> <li>Read commands</li> </ul>                              | 48 |
|   | MODBUS diagnostic functions (0x08)                             | 49 |
|   | <ul> <li>Polling device information for SWIRE-GW-MB</li> </ul> | 51 |
|   | – Diagnostic data                                              | 51 |
|   | <ul> <li>Checking the SmartWire configuration</li> </ul>       | 52 |
|   | Fault-finding                                                  | 53 |
|   |                                                                |    |

| 5 | Appendix                    | 55 |
|---|-----------------------------|----|
|   | Technical data              | 55 |
|   | – General                   | 55 |
|   | LED indicators              | 57 |
|   | MODBUS-RTU                  | 57 |
|   | Connection system SmartWire | 58 |
|   | Dimensions                  | 59 |
|   |                             |    |

# About this manual

| List of revisions             |           | The following significant amendments have been introduced since previous issues: |                                                                                                    |                                                                         |                                                                                      |                                             |
|-------------------------------|-----------|----------------------------------------------------------------------------------|----------------------------------------------------------------------------------------------------|-------------------------------------------------------------------------|--------------------------------------------------------------------------------------|---------------------------------------------|
| Edition Page Key word<br>date |           | d New                                                                            |                                                                                                    | Modification                                                            | Deleted                                                                              |                                             |
| 07/09                         | Imprint   | Emergeno                                                                         | cy On Call Service                                                                                                    |                                                                         | $\checkmark$                                                                         |                                             |
|                               | 6         | section "S                                                                       | System overview"                                                                                                    |                                                                         | $\checkmark$                                                                         |                                             |
| Target g                      | roup      |                                                                                  | This manual is intende<br>engineers. Extensive k<br>RTU fieldbus and prog<br>are assumed. Furtherr<br>the handling of the Sr                                                                                              | ed for auto<br>nowledge<br>gramming<br>nore, you s<br>nartWire s        | mation technicia<br>regarding the M<br>of a MODBUS-RT<br>should also be fa<br>ystem. | ns and<br>ODBUS-<br>U master<br>miliar with |
| Additior                      | al device | manuals                                                                          | Further information co                                                                                                    | oncerning                                                               | he SmartWire to                                                                      | pic can be                                  |
|                               |           |                                                                                  | <ul> <li>Connection system<br/>MN03402001Z-EN<br/>(previously AWB12)</li> <li>Connection system<br/>MN05006003Z-EN<br/>(previously AWB25)</li> <li>Connection system<br/>MN03407001Z-EN<br/>(previously AWB12)</li> </ul> | SmartWire<br>10+1251-<br>SmartWire<br>28+1251-<br>SmartWire<br>10+1251- | , modules<br>1591GB),<br>, EASY223-SWIR<br>1589GB),<br>SWIRE-GW-DP<br>1590GB).       | E                                           |
|                               |           |                                                                                  | The manuals are avail<br>the Eaton website.                                                                                                    | able for do                                                             | ownload as PDF f                                                                     | iles from                                   |
|                               |           |                                                                                  | To find the document<br>http://www.moeller.ne<br>and enter the docume                                                                                                    | quickly go<br><u>et/en/supp</u><br>ent number                           | to<br><u>ort/index.jsp</u><br>as a search term                                       | ۱.                                          |

**Reading conventions** 

Symbols used in this manual have the following meanings:

► Indicates instructions to be followed.

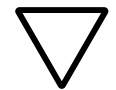

# Caution!

Warns of a hazardous situation that could result in damage to the product or components.

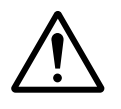

# Warning!

Warns of the possibility of serious damage and slight injury.

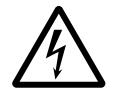

#### Danger!

Warns of the possibility of a hazardous situation that could result in major damage and serious or fatal injury or even death.

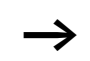

Draws your attention to interesting tips and supplementary information

For greater clarity, the name of the current chapter is shown in the header of the left-hand page and the name of the current section in the header of the right-hand page. This does not apply to pages at the start of a chapter and empty pages at the end of a chapter.

# 1 Gateway MODBUS RTU SWIRE-GW-MB

The communication module SWIRE-GW-MB has been developed for automation tasks with the PROFIBUS-DP field bus. SWIRE-GW-MB provides a gateway between the MODBUS RTU field bus system and the SmartWire connection system and can be used only in combination with SmartWire. The MODBUS RTU gateway always works as a modular slave within the MODBUS RTU network.

# System overview

The SmartWire connection system is integrated into a MODBUS-RTU network as a modular slave.

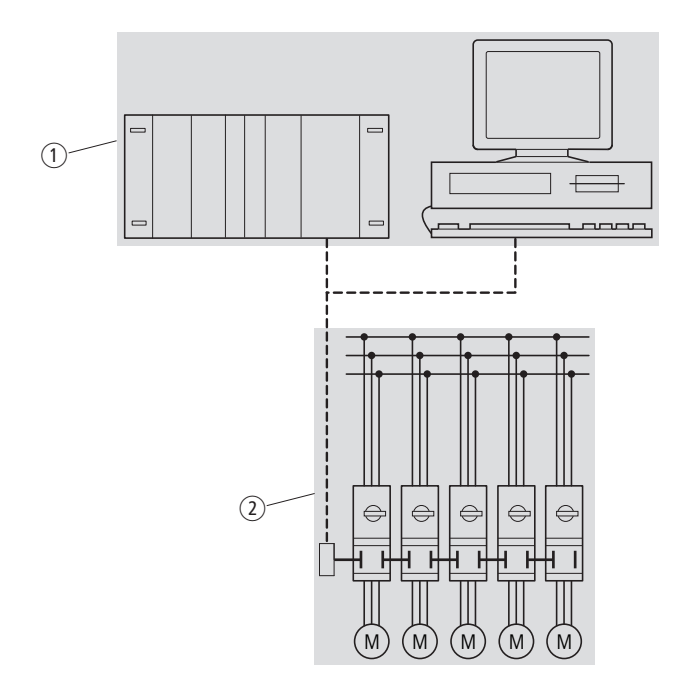

Figure 1: Gateway MODBUS SWIRE-GW-MB in network

- ① Master area (PLC or PC)
- (2) Slave area with SmartWire system

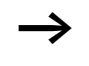

The SWIRE-GW-MB gateway and the components of the SmartWire system are built-in devices. They must be installed in an enclosure, switch cabinet or distribution board with protection to IP54 or higher.

| Design of the          | The illustration below shows the SWIRE-GW-MB.                                                                                                    |
|------------------------|----------------------------------------------------------------------------------------------------|
| SWIRE-GW-MB            |                                                                                                    |
|                        | Figure 2: Device view                                                                                                    |
|                        | <ol> <li>MODBUS-RTU connection through 9-pole SUB-D socket</li> <li>Configuration button</li> <li>Status LEDs</li> <li>Gateway power supply terminals</li> <li>Contactor coil (Aux) power supply terminals</li> <li>Socket OUT for SmartWire connection cable</li> <li>DIP switch for address and logging settings</li> </ol>                                                                                                    |
| Functional description | The gateway SWIRE-GW-MP enables the connection of the<br>SmartWire system to a MODBUS RTU communication<br>network. The SmartWire system can consist of a rung with<br>up to 16 stations. Stations can be, for example, SmartWire<br>modules for DILM or SmartWire I/O modules. In general, the<br>SmartWire stations can transmit up to four bits of control<br>data (station's output data) and up to eight bytes of status<br>data (station's input data). |

#### Gateway MODBUS RTU SWIRE-GW-MB

# Example for SmartWire SmartWire module for DILM Module The illustration below chows the SmartWire module for

The illustration below shows the SmartWire module for DILM.

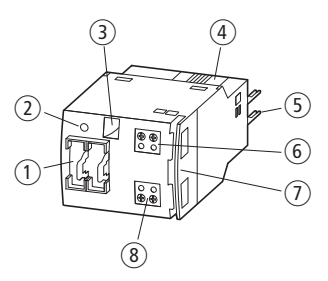

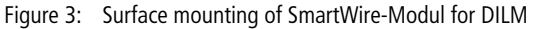

- 1 IN and OUT sockets for the connection cable
- Green LED
- (3) Mechanical switching position indicator
- ④ Catch slider
- 5 Connection pins
- 6 Connection terminals X1-X2
- Cableway
- (8) Connection terminals X3-X4

#### Status data

• Switching state feedback for contactor and PKZM0 (read data, as viewed from MODBUS RTU master)

#### Control data:

• Switching signal for contactor actuation On/Off (write data, as viewed from MODBUS RTU master)

# SmartWire-I/O module

The illustration below shows the SmartWire I/O module.

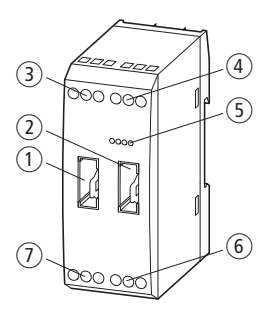

Figure 4: SWIRE-4DI-2DO-R

- ① Socket In for SmartWire connection cable
- (2) Socket Out for SmartWire connection cable
- ③ Terminals for elay output Q1
- ④ Terminals for Inputs I1 and I2
- (5) Green LEDs
- (6) Terminals for Inputs I3 and I4
- ⑦ Terminals for relay output Q2

#### Status data

• State of digital inputs (four bits) (read data, as viewed from MODBUS RTU master)

# Control data:

• Actuation of SmartWire module's relay outputs (two bits) (write data, as viewed from MODBUS RTU master)

#### 07/09 MN03407002Z-EN

# 2 Installation

|                                                            | This section tells you h<br>protocol parameters f                                                                                                    | now to set up the sta<br>For MODBUS RTU. | tion addresses and |
|------------------------------------------------------------|----------------------------------------------------------------------------------------------------|------------------------------------------|--------------------|
| MODBUS RTU station<br>addresses and protocol<br>parameters | To be able to use the gateway SWIRE-GW-MB within a MODBUS RTU network, its station address, parity and bauc rate must be set before use. These settings are made using DIP switches 2 to 10 on the device's underside. |                                          |                    |
|                                                            | DIP switch 1 is not as                                                                                                    | signed with a funct                      | ion.               |
|                                                            | The MODBUS RTU station address for the SWIRE-GW-MB is<br>set in binary format with DIP switches 6 to 10, providing a<br>total of 32 addresses from 0 to 31. Valid addresses for the<br>SWIRE-GW-MB are 1 to 31.        |                                          |                    |
|                                                            | The baud rate of the MODBUS RTU network is set with DIP switches 2 and 3.                                                                                                    |                                          |                    |
|                                                            | Possible baud rates, in kbits/s, are 9.6, 19.2, 38.4 and 57.6.<br>The corresponding DIP switch settings are are shown below.                                                                                           |                                          |                    |
|                                                            | Table 1: Setting the                                                                                                    | baud rate                                |                    |
|                                                            | Transmission rate<br>[kBit/s]                                                                                                    | DIP switch 3                             | DIP switch 2       |
|                                                            | 9.6                                                                                                    | OFF                                      | OFF                |
|                                                            | 19.2                                                                                                    | OFF                                      | ON                 |
|                                                            | 38.4                                                                                                    | ON                                       | OFF                |
|                                                            | 57.6                                                                                                    | ON                                       | ON                 |
|                                                            | The manifestic sector it                                                                                                    |                                          |                    |

The parity is set with DIP switches 4 and 5, as shown in the table below.

| Number of<br>stop bits | Parity | DIP switch 5 | DIP switch 4 |
|------------------------|--------|--------------|--------------|
| 2                      | NO     | OFF          | OFF          |
| 1                      | NO     | OFF          | ON           |
| 1                      | ODD    | ON           | OFF          |
| 1                      | EVEN   | ON           | ON           |

Table 2: Parity settings

No Parity (NO) is obtained with two different DIP switch positions, which differ in the number of stop bits (1 or 2).

The illustration below shows the DIP switches on the gateway device's underside.

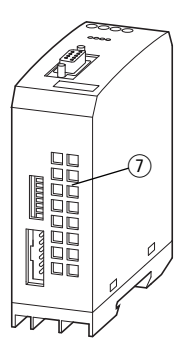

Figure 5: Bottom of device SWIRE-GW-MB

The following illustration shows the gateway's default (factory set) DIP switch positions.

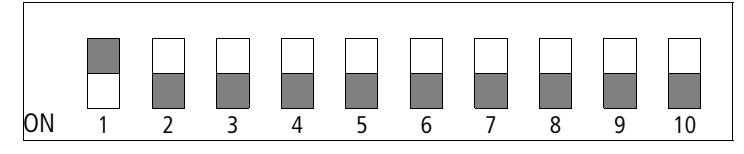

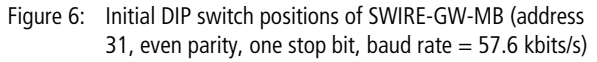

► On the DIP switch (Fig. 7) on the device underside, set the gateway's station address, parity and baud rate.

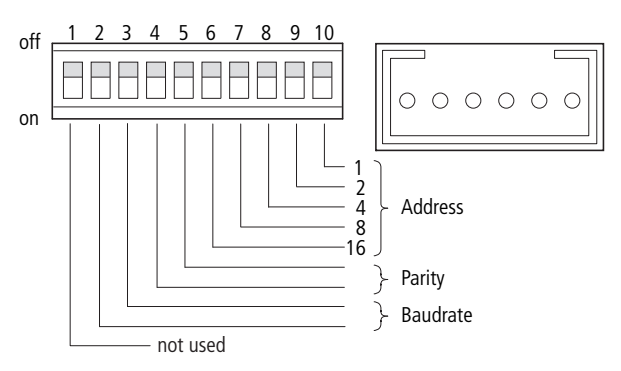

Figure 7: Setting the station address, parity and baud rate

| Connect SmartWire<br>connection cable | The slaves in the SmartWire system are connected unsing 6-<br>pole connection cables available in different lengths. The<br>cable is fitted with plugs at both ends. |  |
|---------------------------------------|----------------------------------------------------------------------------------------------------|--|
|                                       | Connect the 6-pole SmartWire connection cable to the<br>OUT socket on the device underside.                                                                          |  |

|                             | Figure 8: Connecting SWIRE-GW-MB                                                                                                    |
|-----------------------------|----------------------------------------------------------------------------------------------------|
|                             | ► Connect the other SmartWire stations.                                                                                                    |
| $\bigtriangledown$          | <b>Caution!</b><br>The overall length of the SmartWire line may not exceed a maximum of 4 m.                                                                                                    |
| Connecting the power supply | The gateway SWIRE-GW-MB is operated with a 24 V DC supply voltage. An additional 24 V DC control voltage is provided for the contactor coils.                                                                                                    |
|                             | <ul> <li>Connect the SWIRE-GW-MB via the connection terminals 24 V and 0 V(-Gateway-) to the 24 V DC power supply.</li> <li>Connect the 24 V DC control voltage for the contactor coils via the connection terminals Aux 0 V and 24 V e.</li> </ul> |

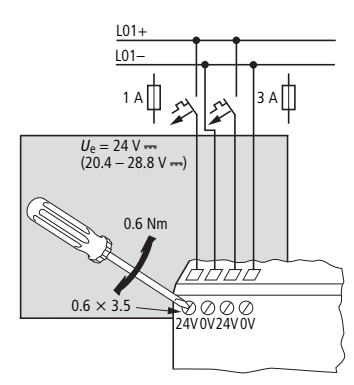

Figure 9: Connecting the power supply

The terminals are suitable for AWG22 to AWG16 cables and for flexible cables with a cross-section of 0.5 to  $1.5 \text{ mm}^2$ . Tighten the terminals to 06 Nm.

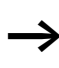

The gateway is protected by a 1 A gG/gL line protection fuse or a 1 A miniature circuit-breaker featuring characteristic C. The fusing of the incoming supply for the contactor coils is implemented using 3 A gG/gL fuses or a 3 A miniature circuit-breake featuring characteristic Z.

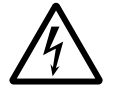

# Danger!

In safety-relevant applications the power supply providing power to the SmartWire system must feature a PELV power supply unit (protective extra low voltage).

| Connecting MODBUS RTU | The MODBUS RTU gateway SWIRE-GW-MB transfers data      |
|-----------------------|--------------------------------------------------------|
|                       | through the two communication standards RS232 and      |
|                       | RS485. The pin assignment of the 9-pin D-sub plug for  |
|                       | connection to the MODBUS RTU gateway's 9-pin D-sub     |
|                       | socket must correspond with the communication standard |
|                       | used.                                                  |

# Data transfer with RS232

If you are using the RS232 communication standard, pins 2, 3 and 5 of the gateway's D-sub socket are used for data transfer.

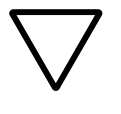

# Caution!

RS232 should be used only for point-to-point connections between the SWIRE-GW-MB and a PLC or PC.

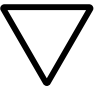

# Caution!

For communication through RS232 use only pins 2, 3 and 5!

Using preassembled data cables that use pins 6, 8 and 9 can damage the SWIRE-GW-MB or the other connected device.

# Pin assignment of the gateway's port for RS232

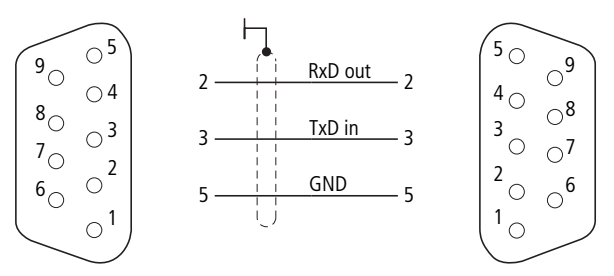

Figure 10: Pin assignment RS232

The following table lists the signals of SWIRE-GW-MB.

Table 3: Signals SWIRE GW-MB

| Pin | Signal name      | Designation                 |
|-----|------------------|-----------------------------|
|     |                  |                             |
| 1   | Not used         | -                           |
| 2   | RxD out          | RS232 transmit              |
| 3   | TxD in           | RS232 receive               |
| 4   | Not used         | -                           |
| 5   | GND              | Reference potential         |
| 6   | + 5V             | + 5V, electrically isolated |
| 7   | Not used         | -                           |
| 8   | Rx/Tx – (A-Line) | RS485 receive/Send data N   |
| 9   | Rx/Tx + (B-Line) | RS485 receive/Send data P   |

#### Data transfer with RS485

If you are using the RS485 communication standard, pins 5,6, 8 and 9 of the gateway's D-sub socket are used for data transfer. The Table 4 below lists the pin functions and assignments of the 9.pin D-sub connector.

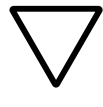

# Caution!

For communication through RS485 use only pins 5,6,8 and 9! Using preassembled data cables that use pins 2 and 3 can damage the SWIRE-GW-MB or the other connected device.

# Pin functions RS485 SWIRE-GW-MB

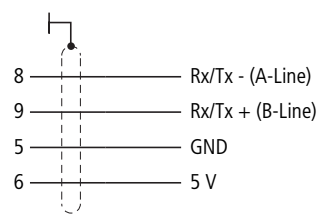

Figure 11: Terminal assignment RS485

| Table 4: | SWIRE-GW-MB | signals |
|----------|-------------|---------|
|----------|-------------|---------|

| Pin | Signal name      | Designation                 |
|-----|------------------|-----------------------------|
| 1   | Not used         | -                           |
| 2   | RxD out          | RS232 transmit              |
| 3   | TxD in           | RS232 receive               |
| 4   | Not used         | -                           |
| 5   | GND              | Reference potential         |
| 6   | + 5V             | + 5V, electrically isolated |
| 7   | Not used         | -                           |
| 8   | Rx/Tx – (A-Line) | RS485 receive/Send data N   |
| 9   | Rx/Tx + (B-Line) | RS485 receive/Send data P   |

For data transfer, only pins 8, 9 and screen are required.

 Connect the 9-pin D-sub cable to the gateway's D-sub socket.

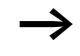

The cable type has an influence on the available bus cable length and thus on the data transfer rate ( $\rightarrow$  section "Max. cable lengths", page 21 ).

| Terminating resistors                | If the RS485 communication standard is used, the first and<br>last station in a MODBUS RTU field bus segment must<br>terminate the field bus with an energized termination<br>resistor. The bus termination resistor is connected externally,<br>either as a separate terminating resistor or through a special<br>D-sub connector with built-in bus termination. Connect the<br>terminating resistor, which should have a resistance of<br>150 $\Omega$ (0.5 W) between the two signal lines RxD/TX (A-line)<br>and Rx/Tx+ (B-line). |
|--------------------------------------|----------------------------------------------------------------------------------------------------|
| EMC-conformant wiring of the network | Electromagnetic interference can cause faults in the field<br>bus. Their influence can be limited by implementing suitable<br>EMC measures, such as:                                                                                                    |
|                                      | <ul> <li>EMC-conformant system configuration</li> <li>EMC compliant cable installation and</li> <li>Avoiding high potential differences</li> <li>correct installation of the MODBUS systems (cables, bus plug connection, etc.)</li> </ul>                                                                                                    |
|                                      | The electromagnetic interference can be significantly<br>reduced by the use of a cable screen (shield). The following<br>illustrations indicate the correct method for connecting the<br>shield.                                                                                                    |

# Installation

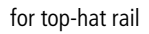

for mounting plate

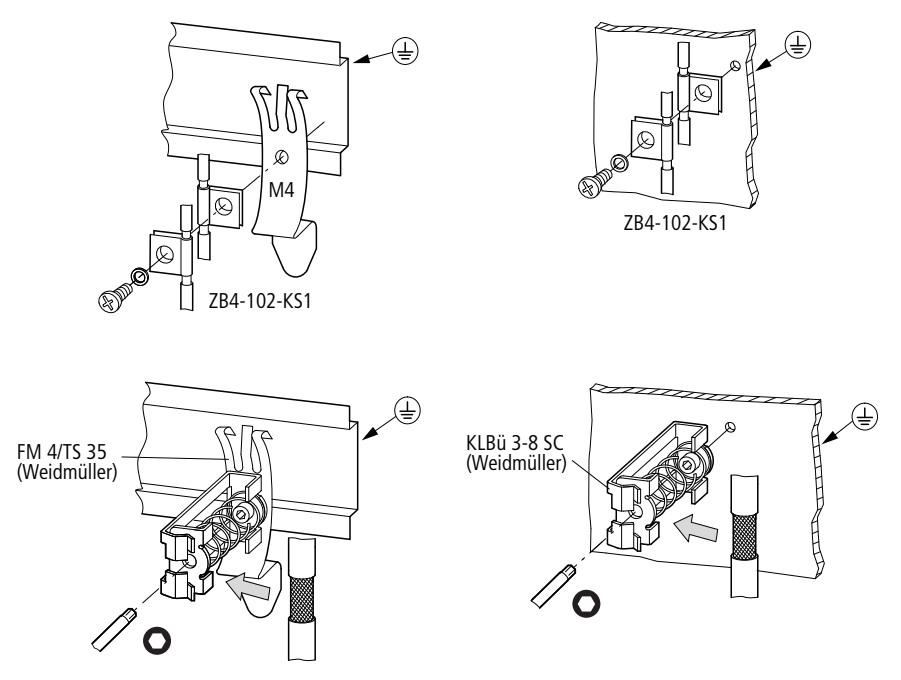

Figure 12: Shielding of network cable

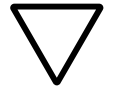

# Caution!

Potential equalisation currents may not flow on the shield. A safe method of equipotential bonding must be provided to ensure this.

| Potential separation                                                                                                    | The following electrical isolation measures apply for the SWIRE-GW-MB interfaces:                                                                                                    |                                           |  |  |
|----------------------------------------------------------------------------------------------------|----------------------------------------------------------------------------------------------------|-------------------------------------------|--|--|
| <ul> <li>Potential isolation of the MODBUS-RTU to the voltage and to the SmartWire system</li> <li>No isolation between the supply voltage for th and the supply voltage for the contactor coils</li> <li>No electrical isolation between the supply volt the SmartWire system.</li> </ul> |                                                                                                    |                                           |  |  |
| Max. cable lengths                                                                                                    | For each communication st maximum bus cable length                                                                                                    | andard (RS232 and RS485) s are specified. |  |  |
|                                                                                                    | <b>RS485</b><br>When RS485 is used, the maximum cable length depends on<br>the cross-section of the data cable. At a conductor cross-<br>section of 0.25 mm <sup>2</sup> (AWG24) or greater, the maximum<br>cable length is 1000 m. With data cables of category 5, the<br>bus length can be up to 600 m. |                                           |  |  |
|                                                                                                    | <b>RS232</b><br>For the RS232 standard and a cable capacitance of u to 2500 pF the following maximum cable lengths are specified.                                                                                                    |                                           |  |  |
|                                                                                                    | Baud rate [kBit/s] Max. cable length [m]                                                                                                    |                                           |  |  |
|                                                                                                    | 9.6                                                                                                    | 150                                       |  |  |
|                                                                                                    | 19.2                                                                                                    | 15                                        |  |  |
|                                                                                                    | 38.4                                                                                                    | 7.5                                       |  |  |
|                                                                                                    | 57.6                                                                                                    | 5                                         |  |  |
|                                                                                                    |                                                                                                    |                                           |  |  |

#### 07/09 MN03407002Z-EN

# 3 Commissioning

This section tells you how to take the gateway into operation.

► Before switching on the supply voltage for the gateway ensure that the contactor coils, the bus connection and the SmartWire system are correctly connected.

| Make sure that the gateway's MODBUS RTU address, the<br>parity and the baud rate for the MODBUS RTU network are<br>set correctly with the DIP switches on the gateway's<br>underside.                                                                                                    |
|----------------------------------------------------------------------------------------------------|
| Switch on the supply voltages for the contactors and the gateway.                                                                                                    |
| Die gateway's LEDs now indicate the following states:                                                                                                    |
| <ul> <li>The ready LED of the SWIRE-GW-MB flashes.</li> <li>The U-Aux LED of the SWIRE-GW-MB is permaneltly ON.</li> <li>The MODBUS-RTU-LED is OFF (no communication via MODBUS-RTU).</li> <li>The SmartWire LED flashes as the SmartWire claves have</li> </ul>                                                                                                    |
| not yet been configured.                                                                                                    |
| <ul> <li>The first SmartWire module flashes the ready LED.</li> </ul>                                                                                                    |
| <ul> <li>The ready LEDs on all other SmartWire modules flash in<br/>pulses.</li> </ul>                                                                                                    |
| Press the configuration button on the gateway and keep it<br>pressed for about 2 s until the ready LED switches from<br>flow flashing to fast flashing.                                                                                                    |
| The actual configuration of the SmartWire system, i.e. all<br>connected SmartWire modules, are now automatically read<br>into the gateway. An address is assigned in turn to each<br>SmartWire station, starting with address 1 and incrementing<br>in steps of 1. When the configuration has been read in to the<br>SmartWire system, the SWIRE status LED on the MODBUS<br>RTU gateway and the Ready LEDs on the SmartWire module<br>change from slow flashing to continually lit. The SmartWire |
|                                                                                                    |

|                               | system then continually keeps the saved hardware configuration synchronized with the existing configuration. Any discrepancies identified by the system are indicated by a slowly flashing SmartWire LED ( $\rightarrow$ section "Fault-finding", page 53). |
|-------------------------------|----------------------------------------------------------------------------------------------------|
|                               | Switch the MODBUS RTU master to Run. As soon as the<br>gateway is incorporated in the MODBUS RTU field bus, the<br>SWIRE-GW-MB indicates send and receive data transfer<br>activity with a yellow flashing or constantly lit MODBUS<br>RTU LED.             |
| Meaning of the status<br>LEDs | The gateway SWIRE-GW-MB has four status LEDs. These are green (UAUX, Ready and SmartWire) and yellow (MODBUS RTU).                                                                                                    |

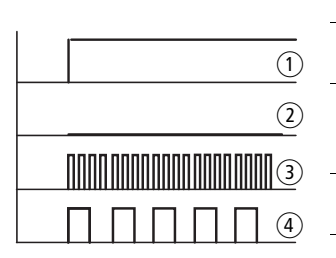

| Ready-LED |  |
|-----------|--|
|-----------|--|

| 1 | continuous    | Power present, communication          |
|---|---------------|---------------------------------------|
|   | light         | through MODBUS active.                |
| 2 | OFF           | No supply voltage available for the   |
|   |               | gateway and the SmartWire or internal |
|   |               | fault in the gateway                  |
| 3 | Fast flashing | New configuration has been activated  |
|   |               | via the configuration button          |
| 4 | Slow flashing | MODBUS communication not active       |
|   |               |                                       |

# U-Aux-LED

|  | 1 |
|--|---|
|  | 2 |

| 1 | continuous | Supply voltage available for the |
|---|------------|----------------------------------|
|   | light      | contactor coils                  |
| 2 | OFF        | No supply voltage available      |
|   |            |                                  |

# SmartWire LED

|     | 1 | continuous<br>light | SmartWire system is ok                                                                                 |
|-----|---|---------------------|----------------------------------------------------------------------------------------------------|
| (2) | 2 | OFF                 | No supply voltage available on the MODBUS gateway                                                      |
|     | 3 | Fast flashing       | Transmission error in the SmartWire system                                                             |
|     | 4 | Slow flashing       | Error in the configuration of the<br>SmartWire system, target and actual<br>configuration do not match |

# **MODBUS-RTU-LED**

| 1   | 1   | continuous<br>light | MODBUS communication active<br>(control data being transmitted). |
|-----|-----|---------------------|------------------------------------------------------------------|
|     |     |                     | The watchdog timer is running.                                   |
| (2) | (2) | OFF                 | No supply voltage present; no data                               |
|     | 0   |                     | transfer through MODBUS RTU                                      |

MODBUS timer timeout

#### 07/09 MN03407002Z-EN

# 4 Operation through MODBUS RTU

| Incorporation in the field bus configuration | To configure the higher-level MODBUS RTU master, perform the following steps.                                                                                                    |
|----------------------------------------------|----------------------------------------------------------------------------------------------------|
|                                              | Include a function block for a MODBUS RTU master in the<br>configuration of the used PLC.                                                                                                    |
|                                              | <ul> <li>Assign the communications port to be used for MODBUS<br/>RTU communications to this function block.</li> </ul>                                                                                                    |
|                                              | In the MODBUS RTU function block make the required<br>MODBUS network settings, in particular the MODBUS RTU<br>gateway settings (baud rate, parity stop bits and address).                                                                                                    |
|                                              | Specify the size of the register areas for the MODBUS<br>network, taking into account the data to be transferred.                                                                                                    |
|                                              | The MODBUS gateway SWIRE-GW-MB has a built-in<br>adjustable watchdog timer (see section "Setting the<br>watchdog timer", page 43), which triggers a fault state in<br>the gateway if MODBUS communication fails. To prevent<br>timeouts, the control data from the SWIRE-GW-MB should<br>be written periodically. |

| Data mapping of<br>SmartWire stations | Within each MODBUS RTU device, the input and output level data are stored in various registers (input register and holding register).                                                                                                    |
|---------------------------------------|----------------------------------------------------------------------------------------------------|
|                                       | For the MODBUS RTU gateway the status and control data<br>for the connected SmartWire stations are saved to the<br>holding register of the SWIRE-GW-MB, which contains the<br>following data:                                                                                                    |
|                                       | <ul> <li>Status information (input data) of the SmartWire stations</li> <li>Control data (output data) of the SmartWire stations</li> <li>Parity bits of the SmartWire stations</li> <li>Device and manufacturer's ID of the SmartWire stations</li> <li>Life bits of the SmartWire stations</li> <li>Number of connected SmartWire station</li> <li>Time value of the built-in MODBUS timer</li> </ul> |

This data is saved to the registers as follows:

07/09 MN03407002Z-EN

| Designation                  | Register area | Data width: | Diagram                          |
|------------------------------|---------------|-------------|----------------------------------|
| Abbreviated control data     | 40001 - 40002 | 4 bytes     | two bits per SmartWire stations  |
| Complete control data        | 40003 - 40006 | 8 bytes     | four bits per SmartWire station  |
| Abbreviated<br>status data 1 | 40007 - 40008 | 4 bytes     | two bits per SmartWire stations  |
| Check bits                   | 40009         | 2 bytes     | 1bit per SmartWire station       |
| Abbreviated<br>status data 2 | 40010 - 40013 | 8 bytes     | four bits per SmartWire station  |
| Complete status data         | 40014 - 40077 | 128 bytes   | eight bits per SmartWire station |
| Life bits                    | 40078         | 2 bytes     | 1bit per SmartWire station       |
| Station ID                   | 40079 - 40142 | 128 bytes   | eight bits per SmartWire station |

| Table 6: Data mapping in the SWIRE-GW-I | М | ٧- | ٨ | V | 3 | e | -1 | E٠ | R | / | ٨ | 51 | 9 | ie | tł | ſ | iı | ۱Q | ɔir | p | а | m |  | ta | )a | D | 6: | le | ab | Τá |
|-----------------------------------------|---|----|---|---|---|---|----|----|---|---|---|----|---|----|----|---|----|----|-----|---|---|---|--|----|----|---|----|----|----|----|
|-----------------------------------------|---|----|---|---|---|---|----|----|---|---|---|----|---|----|----|---|----|----|-----|---|---|---|--|----|----|---|----|----|----|----|

Operation through MODBUS RTU

| Designation                        | Register area | Data width: | Diagram                                                      |
|------------------------------------|---------------|-------------|--------------------------------------------------------------|
| Number of SmartWire stations       | 40143         | 2 bytes     | binary diagram                                               |
| Watchdog timer (non-<br>retentive) | 44097         | 2 bytes     | Low byte:<br>Time = value × 10 ms<br>High byte: not assigned |
| Watchdog-Timer<br>(remanent)       | 44098         | 2 bytes     | Low byte:<br>Time = value × 10 ms<br>High byte: not assigned |

#### Data diagram

The MODBUS RTU gateway always outputs its data according to the physical location of the SmartWire stations. The first data bits within each register area are for the first SmartWire station next to the MODBUS RTU gateway.

The following table provides an example with abbreviated status data area 1 (register area 40007 to 40008).

# Operation through MODBUS RTU

| Register area | Bit no.                | Data content | No. of SmartWire station |
|---------------|------------------------|--------------|--------------------------|
| 40007         | 0 (LSB) <sup>1)</sup>  | Status bit 1 | 1 slave                  |
|               | 1                      | Status bit 2 | 1 slave                  |
|               | 2                      | Status bit 1 | 2 slave                  |
|               | 3                      | Status bit 2 | 2 slave                  |
|               | 4                      | Status bit 1 | 3 slave                  |
|               | 5                      | Status bit 2 | 3 slave                  |
|               |                        |              |                          |
|               |                        |              |                          |
|               | 14                     | Status bit 1 | 8 slave                  |
|               | 15 (MSB) <sup>2)</sup> | Status bit 2 | 8 slave                  |
| 40008         | 0 (LSB) <sup>1)</sup>  | Status bit 1 | 9 slave                  |
|               | 1                      | Status bit 2 | 9 slave                  |
|               | 2                      | Status bit 1 | 10 slave                 |
|               | 3                      | Status bit 2 | 10 slave                 |
|               | 4                      | Status bit 1 | 11 slave                 |
|               | 5                      | Status bit 2 | 11 slave                 |
|               |                        |              |                          |
|               |                        |              |                          |
|               | 14                     | Status bit 1 | 16 slave                 |
|               | 15 (MSB) <sup>2)</sup> | Status bit 2 | 16 slave                 |

Table 7: Arrangement of register contents

1) LSB = Least Significant Bit,

2) MSB = Most Significant Bit

# Abbreviated and full bit representation

Depending on the register data area, the status data (input data of the SmartWire stations) and control data (output data of the SmartWire stations) are output either in an abbreviated form or in full.

Abbreviated views show only the first status/control bits of each SmartWire station. For SmartWire stations with a higher number of status/control bits than shown in the abbreviated representation, only the allowed number of bits is shown. In the full view, all of the data of the SmartWire station is shown. Depending on the SmartWire station, this view may contain unused bit fields that are also transferred through MODBUS RTU.

The example below illustrates the abbreviated representation of status and control data for the stations SWIRE-DIL and SWIRE-4DI-2DO-R.

#### Operation through MODBUS RTU

#### Example:

Status and control data of SWIRE-DIL and SWIRE-4DI-2DO-R

SWIRE-DIL has the following status and control data:

Table 8:Control data (write data, as seen from MODBUS<br/>RTU masters)

| SWIRE-DIL           | Bit 3 | Bit 2 | Bit 1 | Bit 0 |
|---------------------|-------|-------|-------|-------|
| Contactor actuation |       |       |       | 0/1   |

The values 0 and 1 have the following meanings (Table 9):

Table 9: Definition of the bit

| Value | Meaning              |
|-------|----------------------|
| 0     | Switch off contactor |
| 1     | Switch on contactor  |

Table 10: Status data (read data, as seen from MODBUS RTU master)

| SWIRE-DIL            | Bit 7 | Bit 6 | Bit 5 | Bit 4 | Bit 3 | Bit 2 | Bit 1 | Bit 0 |
|----------------------|-------|-------|-------|-------|-------|-------|-------|-------|
| Contactor status     |       |       |       |       |       |       |       | 0/1   |
| PKZ status           |       |       |       |       |       |       | 0/1   |       |
| SWIRE-DIL status bit | 0/1   |       |       |       |       |       |       |       |

The values 0 and 1 have the following meanings (Table 11):

| Value | Contactor status | PKZ status | SWIRE-DIL status bit |
|-------|------------------|------------|----------------------|
| 0     | OFF              | OFF        | ОК                   |
| 1     | ON               | ON         | Fault                |

Table 11: Definition of the bit

SWIRE-4DI-2DO-R has the following status and control data:

Table 12: Control data (write data, as seen from MODBUS RTU masters)

| SWIRE-DIL           | Bit 3 | Bit 2 | Bit 1 | Bit 0 |
|---------------------|-------|-------|-------|-------|
| Actuation output Q1 |       |       |       | 0/1   |
| Actuation output Q2 |       |       | 0/1   |       |

The values 0 and 1 have the following meanings (Table 13):

Table 13: Definition of the bit

| Value | Meaning          |
|-------|------------------|
| 0     | Switch off relay |
| 1     | Switch on relay  |

| Table 14: | Status data (read data, as seen from MODBUS RTU |
|-----------|-------------------------------------------------|
|           | master)                                         |

| SWIRE-4DI-2DO-R               | Bit 7 | Bit 6 | Bit 5 | Bit 4 | Bit 3 | Bit 2 | Bit 1 | Bit 0 |
|-------------------------------|-------|-------|-------|-------|-------|-------|-------|-------|
| Status input I1               |       |       |       |       |       |       |       | 0/1   |
| Status input I2               |       |       |       |       |       |       | 0/1   |       |
| Status input I3               |       |       |       |       |       | 0/1   |       |       |
| Status input I4               |       |       |       |       | 0/1   |       |       |       |
| Status bit<br>SWIRE-4DI-2DO-R | 0/1   |       |       |       |       |       |       |       |

The values 0 and 1 have the following meanings (Table 15):

Table 15: Definition of the bit

|   | Status input | SWIRE-4DI-2DO-R status bit |
|---|--------------|----------------------------|
| 0 | Input 0      | ОК                         |
| 1 | Input 1      | Fault                      |

The display format for status and control data depends on the selected register area.

For the status data you can select two different abbreviated representations:

- Abbreviated status data 1: Two bits per SmartWire station, register area 40007 to 40008
- Abbreviated status data 2: Four bits per SmartWire station, register area 40010 to 40013

Abbreviated control data can be shown only in one representation (register area 40001 to 40002) and contain two bits per SmartWire station. The table below lists the status and control data shown in each abbreviated representation.

| Register | 15  | 14  | 13  | 12  | 11  | 10  | 9   | 8   | 7   | 6   | 5   | 4   | 3   | 2   | 1   | 0   |
|----------|-----|-----|-----|-----|-----|-----|-----|-----|-----|-----|-----|-----|-----|-----|-----|-----|
| 40001    | 58  | S8  | S7  | S7  | S6  | S6  | S5  | S5  | S4  | S4  | S3  | S3  | S2  | S2  | S1  | S1  |
|          | Q2  | Q1  | Q2  | Q1  | Q2  | Q1  | Q2  | Q1  | Q2  | Q1  | Q2  | Q1  | Q2  | Q1  | Q2  | Q1  |
| 40002    | S16 | S16 | S15 | S15 | S14 | S14 | S13 | S13 | S12 | S12 | S11 | S11 | S10 | S10 | S9  | S9  |
|          | Q2  | Q1  | Q2  | Q1  | Q2  | Q1  | Q2  | Q1  | Q2  | Q1  | Q2  | Q1  | Q2  | Q1  | Q2  | Q1  |
|          |     |     |     |     |     |     |     |     |     |     |     |     |     |     |     |     |
| 40007    | 58  | 58  | S7  | S7  | S6  | S6  | S5  | S5  | 54  | S4  | S3  | S3  | S2  | S2  | S1  | S1  |
|          | 12  | 11  | 12  | 1   | 12  | 11  | 12  | 11  | 12  | 11  | 12  | 11  | 12  | 11  | 12  | 11  |
| 40008    | S16 | S16 | S15 | S15 | S14 | S14 | S13 | S13 | S12 | S12 | S11 | S11 | S10 | S10 | S9  | S9  |
|          | I2  | I1  | I2  | I1  | I2  | I1  | I2  | I1  | I2  | I1  | I2  | I1  | I2  | I1  | 12  | I1  |
|          |     |     |     |     |     |     |     |     |     |     |     |     |     |     |     |     |
| 40010    | 54  | 54  | 54  | S4  | 53  | S3  | S3  | S3  | S2  | S2  | S2  | S2  | S1  | S1  | S1  | S1  |
|          | 14  | 13  | 12  | 11  | 14  | 13  | 12  | 11  | 14  | 13  | 12  | 11  | 14  | 13  | 12  | I1  |
| 40011    | 58  | 58  | 58  | 58  | 57  | S7  | S7  | S7  | S6  | S6  | S6  | S6  | S5  | S5  | S5  | S5  |
|          | 14  | 13  | 12  | 1   | 14  | 13  | 12  | 11  | 14  | 13  | 12  | 11  | 14  | 13  | 12  | 11  |
| 40012    | S12 | S12 | S12 | S12 | S11 | S11 | S11 | S11 | S10 | S10 | S10 | S10 | S9  | S9  | S9  | S9  |
|          | I4  | I3  | I2  | I1  | I4  | I3  | I2  | I1  | I4  | I3  | I2  | I1  | I4  | 13  | 12  | I1  |
| 40013    | S16 | S16 | S16 | S16 | S15 | S15 | S15 | S15 | S14 | S14 | S14 | S14 | S13 | S13 | S13 | S13 |
|          | I4  | I3  | I2  | 1   | I4  | I3  | I2  | I1  | I4  | I3  | I2  | I1  | I4  | I3  | I2  | I1  |

Table 16: Register view, abbreviated status and control data

Sx = number of SWIRE station, Qy = control bit y of station x, Iy = status bit y of station x

| SmartWire<br>station | Abbreviated control<br>data (40001 – 40002) |           | Abbreviated status data (40010 – 40013)       |               |          |          |
|----------------------|---------------------------------------------|-----------|-----------------------------------------------|---------------|----------|----------|
|                      |                                             |           | Abbreviated status<br>data<br>(40007 – 40008) |               |          |          |
|                      | Bit 0                                       | Bit 1     | Bit 0                                         | Bit 1         | Bit 2    | Bit 3    |
| SWIRE-DIL            | Contactor<br>actuation                      |           | Contacto<br>r status                          | PKZ<br>status |          |          |
| SWIRE-4DI-2DO-R      | Output Q1                                   | Output Q2 | Input I1                                      | Input I2      | Input I3 | Input I4 |

In the full representation all status and control bits of each SmartWire station are output. The complete control data use four bits of register area 40003 to 40006 for each SmartWire station. The complete status data use eight bits per SmartWire station within register area 40014 to 40077. The table below shows the structure of the status data bytes of a SmartWire station within register area 40014 to 40017.

| Register | High byte                      |  |
|----------|--------------------------------|--|
| 40014    | Low byte   status data byte 2  |  |
|          | High byte   status data byte 1 |  |
| 40015    | Low byte   status data byte 4  |  |
|          | High byte   status data byte 3 |  |
| 40016    | Low byte   status data byte 6  |  |
|          | High byte   status data byte 5 |  |
| 40017    | Low byte   status data byte 8  |  |
|          | High byte   status data byte 7 |  |

Table 18: Status bytes for register area 40014 – 40017

The table below shows the data contained within this register for a SWIRE-4DI-2DO-R.

| Regis<br>ter |              | Bit 7                         | Bit 6 | Bit 5 | Bit 4 | Bit 3    | Bit 2    | Bit 1    | Bit 0    |
|--------------|--------------|-------------------------------|-------|-------|-------|----------|----------|----------|----------|
| 40014        | Low<br>byte  | -                             | -     | -     | -     | -        | -        | -        | -        |
|              | High<br>byte | SWIRE-<br>4DI-2DO-R<br>status | -     | -     | -     | Input I4 | Input I3 | Input I2 | Input I1 |
| 40015        | Low<br>byte  | -                             | -     | -     | -     | -        | -        | -        | -        |
|              | High<br>byte | -                             | -     | -     | -     | -        | -        | -        | -        |
| 40016        | Low<br>byte  | -                             | -     | -     | -     | -        | -        | -        | -        |
|              | High<br>byte | -                             | -     | -     | -     | -        | -        | -        | -        |
| 40017        | Low<br>byte  | -                             | -     | -     | -     | -        | -        | -        | -        |
|              | High<br>byte | -                             | -     | -     | -     | -        | -        | -        | -        |

# Table 19: SWIRE-4DI-2DO-R status data, register area 40014 – 40017

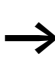

Whether it is best to select an abbreviated or a full data representation depends on the type of SmartWire station: An abbreviated representation is best suited for stations with a small number of status or control bits, as this reduces the number of unused bit fields within the MODBUS RTU protocol; a full representation is best used for stations with a large number of status or control bits.

#### Operation through MODBUS RTU

#### Control data areas

The control (output) data of the SmartWire stations are located in two different register areas, one for the abbreviated representation (two control bits per SmartWire station, register area 40001 to 40002) and one for the full representation (four control bits per SmartWire station, register area 40003 to 40006). The MODBUS RTU gateway does not support the simultaneous use of both of these data areas, since this could cause inconsistencies between the control data in the two register areas. To switch between the two control data areas, you must switch the MODBUS RTU gateway off and on again.

# **Check bits**

The register area for parity bits is used to determine whether a station on the SmartWire has failed or has an internal fault state. Each SmartWire station has a parity bit. Within the register area, the parity bits are arranged according to the physical arrangement of the SmartWire stations. The parity bits are defined as follows:

Table 20: Definition of parity bits

| Parity bit | SmartWire station status                |
|------------|-----------------------------------------|
| 0          | Station connected and working correctly |
| 1          | Station has failed or is defective      |

Each parity bit represents a logic OR link of the status and life bit of its SmartWire station. It therefore contains the key diagnostic information about its SmartWire station, so that an additional evaluation of status and life bits may not be necessary.

# Life bits

Register area 40078 is used for evaluating connected or failed SmartWire stations. It contains a life bit for each station for this purpose. Within the register area, the life bits are arranged according to the physical arrangement of the SmartWire stations. The life bits are defined as follows:

Table 21: Definition of life bits

| Life bit | Communication status of SmartWire station        |
|----------|--------------------------------------------------|
| 0        | The SmartWire station has failed                 |
| 1        | The SmartWire station is communicating correctly |

# Status bits

Each SmartWire station sends status bits to the MODBUS RTU gateway. The status bit indicates whether the station is working correctly or has changed to a fault state. Status bits are contained only in the full representation (register area 40014 to 40077). Within this register area the status bit is the highest bit of the lowest status data byte of its station. The status bits are defined as follows:

Table 22: Definition of status bits

| Status bit | State of SmartWire station |
|------------|----------------------------|
| 0          | ОК                         |
| 1          | Fault                      |

#### Operation through MODBUS RTU

#### Manufacturer and device ID of SmartWire station

The manufacturer and device ID data field (register area 40079 to 40142) allows the arrangement of SmartWire device types identified by the gateway as well as their hardware and software versions can be read out through MODBUS RTU. Each SmartWire station occupies eight bytes for manufacturer and device ID within the register area. These bytes contain the following information:

| Table 23: Manufacturer | and device ID of a | SmartWire station |
|------------------------|--------------------|-------------------|
|------------------------|--------------------|-------------------|

| Data byte | Meaning                               | Value range | Remark                                                                          |
|-----------|---------------------------------------|-------------|---------------------------------------------------------------------------------|
| 1         | Node address                          | 0x01 - 0x10 | Node address 1 to 16 of station within SmartWire system                         |
| 2         | Slave part no./device identification: | 0x00 - 0xFF | Slave type (bit 7), device ID (bit 0 to 6)                                      |
| 3         | Hardware version                      | 0x00 - 0xFF | Hardware version of station                                                     |
| 4         | Software version                      | 0x00 - 0xFF | Software version of station                                                     |
| 5         | CFG-byte                              | 0x00 - 0xFF | Read configuration identifier                                                   |
| 6         | Free                                  | 0x00 - 0xFF | Not used                                                                        |
| 7         | Lifeguarding time                     | 0x00 - 0xFF | Lifeguarding time of SmartWire system (value × 10 ms)                           |
| 8         | Manufacturer ID                       | 0x00 - 0xFF | 0 = No ID (reserved)<br>1 = Eaton<br>2 - 255 = unused; available for assignment |

# Device identification:

The SmartWire stations have the following device IDs (data byte 2):

Table 24: Device type codes

| Data bit 0 to 6 | Device type     |
|-----------------|-----------------|
| 0x20            | SWIRE-DIL       |
| 0x21            | SWIRE-4DI-2DO-R |

#### Hardware and software version

The hardware and software versions (data bytes 3 and 4) are given as a decimal number (for example version 1.5). The corresponding data byte is split into the two indices for predecimal and decimal places as follows:

Table 25: Hardware and software version data bytes

| Data bytes one<br>and four | Hardware/software version |
|----------------------------|---------------------------|
| Bit 0 - 3                  | Decimal places            |
| Bit 4 - 7                  | Pre-decimal place         |

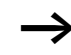

The hardware and software version code is not supported by all SmartWire device types.

# CFG-byte

A description of the status data for each SmartWire stations is contained in the the station's CFG byte (data byte 5). This byte contains information about the station's number and format of status data bytes. The CFG byte has the following structure:

| Bit                   | Meaning               | Value range                                                                         |
|-----------------------|-----------------------|-------------------------------------------------------------------------------------|
| 0 (LSB) <sup>1)</sup> | Length of status data | 00 = 1 byte (one word)                                                              |
| 1                     |                       | 01 = 2 bytes (two words)<br>02 = 3 bytes (three words)                              |
| 2                     |                       | 03 = 4 Bytes (four words)                                                           |
| 3                     |                       | 04 = 5 bytes<br>05 = 6 bytes<br>06 = 7 bytes<br>07 = 8 bytes                        |
| 4                     | Type of status data   | 00 = no status data                                                                 |
| 5                     |                       | 01 = Input data                                                                     |
| 6                     | Data structure        | 0 = Byte structure<br>1 = Word structure                                            |
| 7 (MSB) <sup>2)</sup> | Data consistency      | 0 = consistency through byte or<br>word<br>1 = consistency through entire<br>length |

Table 26: Structure of the CFG byte

<sup>1)</sup> LSB = Least Significant Bit, <sup>2)</sup> MSB = Most Significant Bit

The status data length is described with data bits 0 to 3 of the CFG byte. Each SmartWire station can have up to eight status data bytes. These are contained in the station with either a byte structure (eight status bytes) or a word structure (four data words). The status data structure (word or byte) is defined with bit 6.

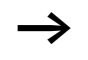

The register area for manufacturer and device ID is written once during initialization of the SWIRE-GW-MB. Any failed SmartWire stations remain in this representation and are removed only at the next startup of the SWIRE-GW-MB.

#### Number of SmartWire stations

The number of device types connected to the SmartWire is given in register area 40143. Up to 16 SmartWire stations can be connected for each gateway.

The register area for the number of SmartWire stations is written once during initialization of the SWIRE-GW-MB. Any failed SmartWire stations remain in this representation and are removed only at the next startup of the SWIRE-GW-MB.

#### Setting the watchdog timer

The MODBUS RTU gateway has a built-in watchdog timer, which monitors the data traffic within the MODBUS RTU network. The watchdog timer monitors the interval between two control data write operations. If the interval exceeds the set value, the watchdog triggers an internal error state in the SWIRE-GW-MB, which causes all control data of the SmartWire station to be deleted (logic 0). The control data status (logic 0) remains active until it is set by new write signal.

The timeout value of the watchdog timers can be set with the two register areas 44097 and 44098. Valid time values are written to the least significant byte of the respective register. The watchdog timer has a polling interval of 10 ms. Timeout values of 10 to 2550 ms can be set.

The set time interval is temporarily written to register area 44097. In the event of a power failure ( $U_{Gateway}$ ) this data is deleted. Any data written to the non-retentive memory area (register area 44097) of the SWIRE-GW-MB are also copied to register area 44098, where they are available as read information.

Within register area 44098 the set time interval is retentively stored to remain available after a power failure. The default timeout value is 100 ms.

| Access methods to the | The data of the SmartWire stations are mapped to the         |
|-----------------------|--------------------------------------------------------------|
| register areas        | holding register of the SWIRE-GW-MB. Normally, the           |
|                       | holding register area can be both read and written to. Some  |
|                       | data areas (such as the SmartWire stations' status data) are |
|                       | read-only. For any write operations to read-only areas the   |
|                       | MODBUS RTU gateway returns an error code.                    |

Designation **Register** area Access method Abbreviated control data 40001 - 40002 write/read access Complete control data write/read access 40003 - 40006 Abbreviated status data 1 40007 - 40008 read access Check bits 40009 read access Abbreviated status data 2 40010 - 40013 read access Complete status data 40014 - 40077 read access Life bits 40078 read access Manufacturer and device ID 40079 - 40142 read access Number of SmartWire units 40143 read access MODBUS timer (non-retentive) 44097 write/read access MODBUS-Timer (remanent) 44098 write/read access

Table 27: Access methods to the register areas

| MODBUS-functions | This section describes the MODBUS functions and the structure of a MODBUS message. |
|------------------|------------------------------------------------------------------------------------|
|                  | Structure of a MODBUS message                                                      |

The MODBUS RTU communication system is based on the master-slave principle: The MODBUS master sends a request message to the MODBUS slave, which - if it is fault-free returns a response message. Request and response messages in MODBUS have the same format.

| ID | FC | B <sub>0</sub> | <br> | Bn | CRClow | CRC <sub>high</sub> |
|----|----|----------------|------|----|--------|---------------------|

| Slave address (ID)                                    | Address of the MODBUS slave.<br>Broadcast messages (request to all MODBUS slaves) have slave address<br>0 (zero).                                                                                                    |
|-------------------------------------------------------|----------------------------------------------------------------------------------------------------|
| Function code (FC)                                    | Command from the MODBUS master to be executed by the MODBUS slave.<br>For function codes that are not supported, the response message from the MODBUS slave contains the function code of the request message increased by 128 (0x80).      |
| Data bytes (B <sub>0</sub> – B <sub>n</sub> )         | User data field<br>For Read commands, the response message contains the content of the<br>queried register area in this field. For Write commands, the request<br>message contains the content of the register to be written in this field. |
| Checksum (CRC <sub>low</sub><br>CRC <sub>high</sub> ) | Contains the checksum.<br>The checksum is generated with the CRC 16 method from all previous message bytes (ID to $B_n$ ). It is calculated as follows:<br>CRC-16 = ((IDB <sub>n</sub> ) × 0x10000) mod 0x18005                             |

Figure 13: Structure of a MODBUS message

(register = register address-40001; "minus") Data bytes to be written to the register

Checksum of the request message

Checksum of the response message

#### Write commands

#### Write Single Register (0x06) Request message

| ID 0x06 REG <sub>high</sub> REG <sub>low</sub> D <sub>high</sub> D <sub>low</sub> CRC <sub>low,req</sub> CRC <sub>high,req</sub> |
|----------------------------------------------------------------------------------------------------|
|----------------------------------------------------------------------------------------------------|

#### Response message

| ID | 0x06 | REG <sub>high</sub> | REGlow      | D <sub>high</sub>                                            | D <sub>low</sub> | CRC <sub>low,res</sub> | CRC <sub>high,res</sub> |  |
|----|------|---------------------|-------------|--------------------------------------------------------------|------------------|------------------------|-------------------------|--|
|    |      |                     |             |                                                              |                  |                        |                         |  |
|    |      | C                   | 0x06 V<br>r | Write Single Register – Writes to a single read/<br>register |                  |                        |                         |  |
|    |      | F                   | REG F       | Register address of the register to be written to            |                  |                        |                         |  |

D

CRC<sub>req</sub>

# Write Multiple Registers (0x16) Request message

| ID               | 0x10 | REG <sub>high</sub> | REGlow                                                                                   | Nhigh                                                                                       |                                                                      | Nlow    |                     | В        |     | $D_{1,high}$          |                         |
|------------------|------|---------------------|------------------------------------------------------------------------------------------|---------------------------------------------------------------------------------------------|----------------------------------------------------------------------|---------|---------------------|----------|-----|-----------------------|-------------------------|
|                  |      |                     |                                                                                          |                                                                                             | D <sub>high</sub>                                                    |         | Dlov                | N        | CF  | Clow,req              | CRC <sub>high,req</sub> |
| Response message |      |                     |                                                                                          |                                                                                             |                                                                      |         |                     |          |     |                       |                         |
| ID               | 0x10 | $REG_{high}$        | REG <sub>low</sub>                                                                       | 1                                                                                           | N <sub>high</sub>                                                    |         | NIO                 | N        | CF  | RC <sub>low,res</sub> | CRC <sub>high,res</sub> |
|                  |      |                     |                                                                                          |                                                                                             |                                                                      |         |                     |          |     |                       |                         |
|                  |      |                     |                                                                                          |                                                                                             | Write Multiple Register – Writes to one or more read/write registers |         |                     |          |     |                       |                         |
|                  |      |                     | REG Register address of the lowest register to be to (register = register address-40001) |                                                                                             |                                                                      |         | o be written        |          |     |                       |                         |
|                  |      |                     | Ν                                                                                        | Ν                                                                                           | Number of registers to be written to                                 |         |                     |          |     |                       |                         |
|                  |      |                     | В                                                                                        | Number of data bytes to be written $(D_{1,high} - D_{n,low})$                               |                                                                      |         |                     |          |     |                       |                         |
|                  |      |                     | D                                                                                        | Data bytes to be written to the registers. The with the lowest address is written to first. |                                                                      |         | The register<br>st. |          |     |                       |                         |
|                  |      |                     | CRCreq                                                                                   | C                                                                                           | hecks                                                                | um of t | the r               | equest m | nes | sage                  |                         |
|                  |      |                     | CRC <sub>res</sub>                                                                       | C                                                                                           | hecks                                                                | um of t | the r               | response | me  | ssage                 |                         |

# **Read commands**

# Read Holding Register (0x03) Request message

| D 0x03 REG <sub>high</sub> REG <sub>low</sub> N <sub>high</sub> N <sub>low</sub> CRC <sub>low,req</sub> CRC <sub>high,req</sub> |
|----------------------------------------------------------------------------------------------------|
|----------------------------------------------------------------------------------------------------|

# Response message

| ID | 0x10 | REG <sub>high</sub> | REGlow                                                                                  | D <sub>n,high</sub>                                |              | D <sub>n,low</sub>    | CRClow,res                | CRC <sub>high,res</sub> |  |  |  |
|----|------|---------------------|-----------------------------------------------------------------------------------------|----------------------------------------------------|--------------|-----------------------|---------------------------|-------------------------|--|--|--|
|    |      |                     |                                                                                         |                                                    |              |                       |                           |                         |  |  |  |
|    |      |                     | 0x03                                                                                    | Read H                                             |              |                       |                           |                         |  |  |  |
|    |      |                     | REG Register address of the lowest register to b<br>(register = register address-40001) |                                                    |              |                       | be read out               |                         |  |  |  |
|    |      |                     | N Number of reg                                                                         |                                                    |              | isters to be read out |                           |                         |  |  |  |
|    |      |                     | D Content of registers to be read out. Th the lowest address is read out first.         |                                                    |              |                       | l out. The re<br>t first. | gister with             |  |  |  |
|    |      |                     | CRC <sub>req</sub>                                                                      | CRC <sub>req</sub> Checksum of the request message |              |                       |                           |                         |  |  |  |
|    |      |                     | CRC <sub>res</sub>                                                                      | Checks                                             | sum of the r | esponse me            | essage                    |                         |  |  |  |

| MODBUS diagnostic | Diagnostic functions are used to test MODBUS RTU         |
|-------------------|----------------------------------------------------------|
| functions (0x08)  | communications. These functions are used with a separate |
|                   | function code (0x08). With additional sub-function codes |
|                   | various diagnostic function codes can be applied to test |
|                   | communications. The MODBUS message for diagnostic        |
|                   | functions has the following structure:                   |

#### Request message

|  | ID | 0x08 | FC <sub>high</sub> | FClow | D <sub>high,req</sub> | D <sub>low,req</sub> | CRC <sub>low,req</sub> | CRC <sub>high,req</sub> |
|--|----|------|--------------------|-------|-----------------------|----------------------|------------------------|-------------------------|
|--|----|------|--------------------|-------|-----------------------|----------------------|------------------------|-------------------------|

#### Response message

| ID 0x08 FC <sub>high</sub> FC <sub>low</sub> | D <sub>high,res</sub> D <sub>low,res</sub> | CRC <sub>low,res</sub> CRC <sub>high,res</sub> |
|----------------------------------------------|--------------------------------------------|------------------------------------------------|
|----------------------------------------------|--------------------------------------------|------------------------------------------------|

| 0x08             | Diagnostics                                                                                           |
|------------------|----------------------------------------------------------------------------------------------------|
| FC               | Function code of diagnostic function                                                                  |
| D <sub>req</sub> | Data field of request message, which can contain additional data                                      |
| D <sub>res</sub> | Data field of response message, which can contain return values for the requested diagnostic function |

The MODBUS RTU gateway supports the following MODBUS diagnostic functions:

#### 0x00 Return Query Data

With this command the SWIRE-GW-MB returns the message sent by the MODBUS master.

#### **0x01** Restart Communications Option

With this command the MODBUS port of the SWIRE-GW-MB is restarted. If the gateway is in Listen Only state, it is taken out of this state. With additional code 0xFF in data byte  $D_{high,res}$  the error states are reset in addition. If power is interrupted, the error counters are reset to zero.

**0x02** Return Diagnostic Register The SWIRE-GW-MB does not support diagnostic code 0x02. It responds to this message with a zero.

#### Operation through MODBUS RTU

**0x04** Force Listen Only Mode In Listen Only mode, the MODBUS RTU gateway does not respond to messages from the MODBUS master.

**0x0A** Clear Counters This command resets the counters for protocol send or receive errors to zero.

 $\mathbf{0x0B}$  Return Bus Message Count Returns the number of recognized MODBUS messages in data field  $D_{res}$  of the response message.

**0x0C** Return Bus Communication Error Count Returns the count for received messages with incorrect CRC checksum.

**0x0D** Return Bus Exception Error Count Returns the count for messages that the SWIRE-GW-MB has identified as incorrect (for example message with unsupported function codes) and has responded to with an error message.

**0x0E** Return Slave Message Count Returns the number of messages sent to the SWIRE-GW-MB.

**0x0F** Return Slave No Response Count Returns the the number of messages that the SWIRE-GW-MB has received but not responded to (for example messages received in Listen Only mode or messages with incorrect checksum).

#### 0x10 Return Slave NAK Count

Returns the number of messages that the gateway has received and responded to with a negative acknowledge (NAK).

#### 0x11 Return Slave Busy Count

Returns the number of messages that the gateway was unable to answer because it was busy processing other instructions. **0x12** Return Bus Character Overrun Count Returns the number of messages that the gateway was unable to answer due to a receive buffer overrun.

The type and number of supported function codes depend on the device used as MODBUS master. The function and diagnostic codes listed here can be called up only if the MODBUS master supports them.

#### Polling device information for SWIRE-GW-MB

You can call up device information about the MODBUS RTU gateway with function code 0x2B/0x0E. The SWIRE-GW-MB returns the following values in ASCII format:

| Vendor name         | Eaton    |
|---------------------|----------|
| Device Code         | SW-GW-MB |
| MajorMinor Revision | VXX.XX   |

#### **Diagnostic data**

Diagnostics of the SmartWire stations can be performed in a number of ways:

- As long as the SmartWire modules communicate with the gateway they send a status bit, which is included in the full status data. (section "Status bits", page 39)
- The SWIRE-GW-MB monitors the SmartWire stations. It recognizes the failure of any stations and sets the corresponding life bit.
- Failed or faulty SmartWire modules are also included in the parity bits' register area.

#### Operation through MODBUS RTU

## Checking the SmartWire configuration

The SmartWire connection system initializes when the configuration key on the MODBUS RTU gateway is pressed. During this process, addresses are automatically assigned to all stations and their device files are read in to the MODBUS RTU gateway. A correct system initialization can be verified through register areas 40079 to 40142 (manufacturer and device ID) and register 40143 (number of SmartWire stations). Within the manufacturer and device ID register area all stations are listed with the device data that the gateway read during initialization. The number of SmartWire stations that the gateway recognized during its initialization is contained in register 40143. Incorrectly initialized SmartWire stations are not included in the register areas for manufacturer and device ID and for the number of SmartWire stations.

Before operation, read out both register areas and compare them with the physical layout of the SmartWire rung. This will help you identify any faulty modules of communication connections before starting operation. Fault-findingIn addition to diagnostic inspection through the MODBUS<br/>RTU field bus the LEDs of the SmartWire modules and the<br/>MODBUS RTU gateway can be used to locate the fault.

| No. | Components                             | Event                         | Explanation                                            | Remedy                                                                                           |
|-----|----------------------------------------|-------------------------------|--------------------------------------------------------|--------------------------------------------------------------------------------------------------|
| 1   | Gateway                                | SmartWire LED<br>Flashing     | The station's configuration is                         | Check plug connection                                                                            |
|     | SmartWire Ready-LED<br>module Flashing | incorrect.                    | After replacing<br>devices, press<br>configuration key |                                                                                                  |
|     | Following<br>SmartWire<br>modules      | Ready-LED<br>Pulse flashing   |                                                        | configuration key                                                                                |
| 2   | Gateway Ready-LED OFF                  | Internal error                | Exchange gateway                                       |                                                                                                  |
|     |                                        | MODBUS-LED<br>Lit or flashing |                                                        |                                                                                                  |
| 3   | Gateway                                | Ready-LED<br>Flashing         | No communication<br>through MODBUS                     | Check MODBUS RTU connection                                                                      |
|     |                                        | MODBUS-LED<br>OFF             | RTU, timeout of<br>watchdog timer or<br>PLC in Stop    | <ul> <li>Switch PLC to RUN</li> <li>Match watchdog<br/>timer to application</li> </ul>           |
| 4   | Gateway                                | U-Aux-LED<br>OFF              | No voltage on the U-<br>Aux terminal                   | Check the power supply,<br>wiring and fusing for the<br>supply voltage to the<br>contactor coils |

#### Table 28: Error messages

#### 07/09 MN03407002Z-EN

# 5 Appendix

| Technical data Gener                                     | al              |                                                                       |
|----------------------------------------------------------|-----------------|-----------------------------------------------------------------------|
| Standards                                                |                 |                                                                       |
| General                                                  |                 | IEC/EN 60947, EN 55011, EN 55022<br>IEC/EN 61000-4, IEC/EN 60068-2-27 |
| Mounting                                                 |                 | Top-hat rail IEC/EN 60715 (35 mm)                                     |
| Dimensions (W $\times$ H $\times$ D)                     | mm              | 35 × 90 × 109                                                         |
| Weight                                                   | kg              | 0.14                                                                  |
| Terminal capacity                                        |                 |                                                                       |
| solid                                                    | mm <sup>2</sup> | 0.5 - 1.5                                                             |
| flexible with ferrule                                    | mm <sup>2</sup> | 0.5 - 1.5                                                             |
| Solid or stranded                                        | AWG             | 22 - 16                                                               |
| Standard screwdriver                                     | mm              | 3.5 × 0.8                                                             |
| Max. tightening torque                                   | Nm              | 0.6                                                                   |
| Ambient climatic conditions                              |                 |                                                                       |
| Ambient temperature                                      |                 |                                                                       |
| Operation                                                | °C              | -25 - +55                                                             |
| Storage                                                  | °C              | -25 - +70                                                             |
| Condensation                                             |                 | Prevent condensation by means of suitable measures                    |
| Relative humidity, non-condensing<br>(IEC/EN 60068-2-30) | %               | 5 - 95                                                                |
| Air pressure (in operation)                              | hPa             | 795 - 1080                                                            |
| Ambient mechanical conditions                            |                 |                                                                       |
| Protection type (IEC/EN 60529)                           |                 | IP20                                                                  |
| Pollution degree                                         |                 | 2                                                                     |
| Mounting position                                        |                 | Vertical                                                              |

| Electromagnetic compatibility (El                                         |            |          |                                                                    |
|---------------------------------------------------------------------------|------------|----------|--------------------------------------------------------------------|
| Electrostatic discharge<br>(IEC/EN 61000-4-2, Level 3, ESD)               |            |          |                                                                    |
| Air discharge                                                             |            | kV       | 8                                                                  |
| Contact discharge                                                         | - <u> </u> | kV       | 6                                                                  |
| Electromagnetic fields<br>(IEC/EN 61000-4-3, RFI)                         | V/m        |          | 10                                                                 |
| Radio interference suppression<br>(EN 55011, EN 55022)                    |            |          | Class A                                                            |
| Burst pulses<br>(IEC/EN 61000-4-4, level 3)                               |            |          |                                                                    |
| Supply cables                                                             |            | kV       | 2                                                                  |
| Signal cables                                                             |            | kV       | 2                                                                  |
| High-energy pulses (surge)<br>(IEC/EN 61000-4-5, Level 2)                 |            | kV       | 0.5 (supply cables, symmetrical)                                   |
| Immunity to line-conducted<br>interference to (IEC/EN 61000-4-6)          |            | V        | 10                                                                 |
| Insulation resistance                                                     |            |          |                                                                    |
| Clearance in air and creepage distances                                   |            |          | EN 50178, EN 60947-1,<br>UL 508, CSA C22.2 No 142                  |
| Insulation resistance                                                     |            |          | EN 50178, EN 60947-1                                               |
| Voltage supply, Gateway electron station electronics U <sub>Gateway</sub> | ic and Sm  | art-Wire |                                                                    |
| Rated operating voltage U <sub>Gateway</sub>                              |            | V DC     | 24 (-15 %, +20 %)                                                  |
| permissible range                                                         |            |          | 20.4 - 28.8                                                        |
| Residual ripple                                                           |            | %        | ≦5                                                                 |
| Maximum current consumption at 24 V DC                                    |            | mA       | 350 (typically 110 gateway + typically<br>15 per SmartWire module) |
| Voltage dips (IEC/EN 61131-2)                                             |            | ms       | 10                                                                 |
| Heat dissipation at 24 V DC                                               |            | W        | normally 6                                                         |
| Protection against polarity reversal                                      |            |          | yes                                                                |
| Short-circuit protection SmartWire side                                   |            |          | yes                                                                |

| Power supply U <sub>AUX</sub> (power supply for switc<br>SmartWire elements, e.g. contactor coils) | hing |                                                                                      |
|----------------------------------------------------------------------------------------------------|------|--------------------------------------------------------------------------------------|
| Rated operational voltage U <sub>AUX</sub>                                                         | V DC | 24 (15 %, +20 %)<br>(Derating from > 40 °C)                                          |
| permissible range                                                                                  | V DC | 20.4 - 28.8<br>at 45 °C: 21 - 28.8<br>at 50 °C: 21.6 - 28.8<br>at 55 °C: 22.2 - 27.6 |
| Input current U <sub>AUX</sub> at 24 V DC                                                          | А    | Normally 3                                                                           |
| Residual ripple                                                                                    | %    | ≦ 5                                                                                  |
| Voltage dips (IEC/EN 61131-2)                                                                      | ms   | 10                                                                                   |
| Protection against polarity reversal                                                               |      | yes                                                                                  |
| Short-circuit protection SmartWire side                                                            |      | No, external fuse 3 A or FAZ-Z3 necessary                                            |

# LED indicators

| Ready for operation               | Ready: green             |
|-----------------------------------|--------------------------|
| Power supply SmartWire contactors | U <sub>Aux</sub> : green |
| MODBUS-RTU status                 | MODBUS RTU: yellow       |
| Status SmartWire                  | SmartWire: green         |

# MODBUS-RTU

| Connection             | SUB-D 9-pole, socket |
|------------------------|----------------------|
| Communication standard | RS232 or RS485       |
| Station address        | 1 - 125              |
| Address allocation     | DIP switches         |
| Protocol settings      | DIP switches         |
|                        |                      |

| Potential isolation                     |                                                      |
|-----------------------------------------|------------------------------------------------------|
| for supply voltage U <sub>AUX</sub>     | yes                                                  |
| for supply voltage U <sub>Gateway</sub> | yes                                                  |
| To SmartWire                            | yes                                                  |
| Function                                | MODBUS master slave                                  |
| Bus protocol                            | MODBUS-RTU                                           |
| Bus terminating resistors               | External connection                                  |
| Baud rate                               | 9.6, 19.2, 38.4 or 57.6 kbits/s, set with DIP switch |

# Connection system SmartWire

| Connection                                  |  | Plug, 6-pole           |  |
|---------------------------------------------|--|------------------------|--|
| Data/power cable                            |  | 6 core flat-band cable |  |
| maximum cable length, m<br>SmartWire system |  | 4 m                    |  |
| Bus termination                             |  | no                     |  |
| Station address                             |  | Automatic assignment   |  |
| Station                                     |  | max. 16                |  |
| Address allocation                          |  | None                   |  |
| Potential isolation                         |  |                        |  |
| for supply voltage U <sub>AUX</sub>         |  | no                     |  |
| for supply voltage U <sub>Gateway</sub>     |  | no                     |  |

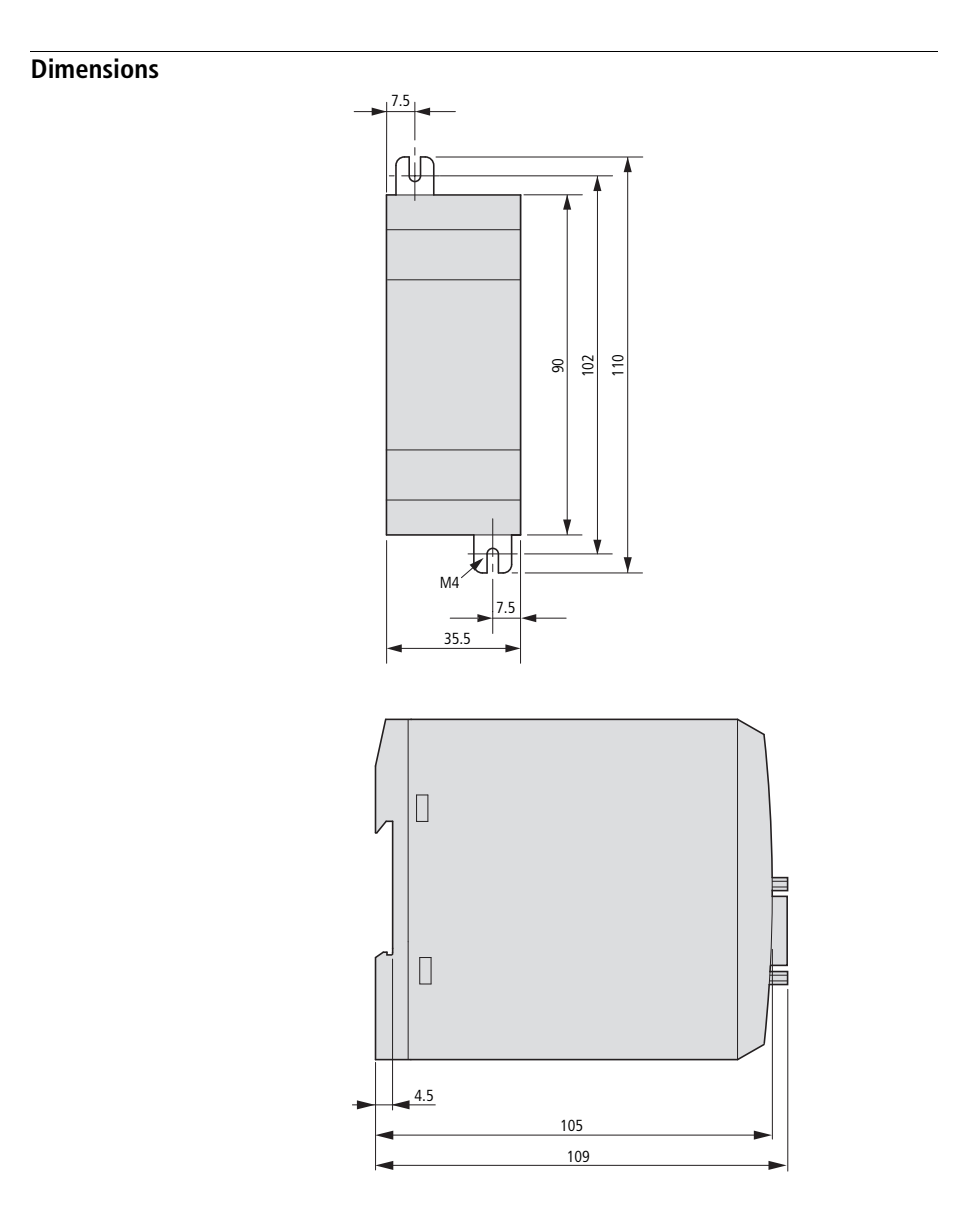

#### 07/09 MN03407002Z-EN

# Index

| В | Baud rate                            |          |
|---|--------------------------------------|----------|
|   | Setting                              | 11       |
|   | Baud rates                           | 21       |
|   | Bit representation                   |          |
|   | Abbreviated                          | 31       |
|   | Complete                             | 31       |
|   |                                      |          |
| C | Cable lengths                        | 21       |
|   | CFG-byte                             |          |
|   | Check hits                           | 38       |
|   | Connect connection cable             |          |
|   | Control data                         | 20<br>20 |
|   |                                      |          |
| D | Diagnostics functions                | 49       |
|   | DIP switches                         | 11       |
|   |                                      |          |
| Ε | EMC compliance                       | 19       |
|   | EMC-conformant wiring of the network | 19       |
|   | Error messages                       | 53       |
|   | -                                    |          |
| F | Fault-finding                        | 53       |
|   | Function codes                       | 49       |
|   |                                      |          |
| Н | Holding register                     |          |
|   |                                      |          |
| ī | Input-register                       | 28       |
|   |                                      |          |
| L | LEDs                                 | 9        |
|   | Life bits                            | 39       |

| М | Manufacturer and device ID      | 40 |
|---|---------------------------------|----|
|   | diagnostics functions           | 49 |
|   | MODBUS telegram                 | 45 |
|   | MODBUS-RTU                      | 5  |
|   | MODBUS-RTU-LED                  | 25 |
|   | MODBUS-RTU-Master               |    |
|   | configuration                   | 27 |
| P | Parity                          |    |
|   | setting                         | 11 |
|   | Pin functions                   | 18 |
|   | Potential separation            | 21 |
| R | Read commands                   |    |
|   | Ready-LED                       | 24 |
|   | Register areas                  | 44 |
|   | RS232                           |    |
|   | max. cable length               | 21 |
|   | RS485                           | 17 |
|   | max. cable length               | 21 |
| S | Set station address             | 11 |
|   | Shielding                       | 20 |
|   | SmartWire                       | 5  |
|   | SmartWire LED                   | 25 |
|   | SmartWire module I/O            | 9  |
|   | Standards                       | 55 |
|   | Starting                        |    |
|   | First time                      | 23 |
|   | Station address                 | 11 |
|   | Status bits                     | 39 |
|   | Status data for SWIRE-4DI-2DO-R |    |
|   | Status LEDs                     | 24 |
|   | Supply voltage, Connecting      | 14 |
|   | SWIRE-GW-MB                     | 5  |

| T | Technical data<br>Terminating resistor | 55<br>19 |
|---|----------------------------------------|----------|
| U | U-Aux-LED                              | 24       |
| W | Watchdog-timer<br>Write commands       | 43       |